## Ein paar Tipps für den Einstieg in ein Zoom Videomeeting ohne installierte App

Wer die Zoom-App auf seinem Gerät nicht installiert hat, kann im Internet-Browser (Chrome, Firefox, Edge,..) an den Online Fitnesskursen teilnehmen.

1) Auf den Link im Einladungsmail klicken

2) Es öffnet sich der Browser und es kann sein, dass man zum Speichern einer Datei aufgefordert wird. In diesem Fall auf "Abbrechen" klicken und dann "Join from Your Browser" anklicken.

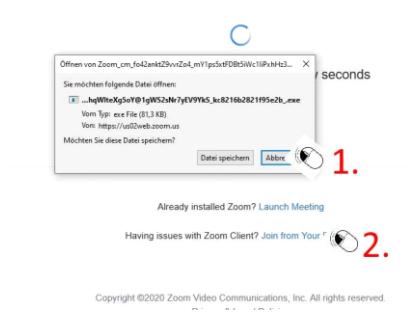

3) Im sich nun öffnenden Fenster "Mit Ihrem Browser anmelden" wählen. Nur falls nicht vorhanden "Meeting eröffnen" anklicken.

| Klicken | Sie Link öffnen auf das vom Browser angezeigte Dial                      | alogfe |
|---------|--------------------------------------------------------------------------|--------|
| wenn S  | kem Dialogield senen, klicken Sie weeting eronnen un                     |        |
|         | Meeting eroffnen                                                         |        |
|         |                                                                          |        |
|         | Haben Sie Zoom-Client installiert? Jetzt herunterladen                   |        |
|         | Haben Sie Probleme mit Zoom Client? Mit Ihrem Browser ar                 |        |
|         | Copyright ©2020 Zoom Video Communications, Inc. Alle Rechte vorbehalten. |        |

4) Im nächsten Fenster Ihren Namen eintragen, ich bin kein Roboter auswählen (das wird nicht immer angezeigt) und "Beitreten".

5) Nach der Eröffnung des Meetings muss man noch den Ton des Trainers einschalten. Auf "An Audio per Computer teilnehmen" klicken. Falls das nicht angezeigt auf das Feld im linken unteren Eck klicken.

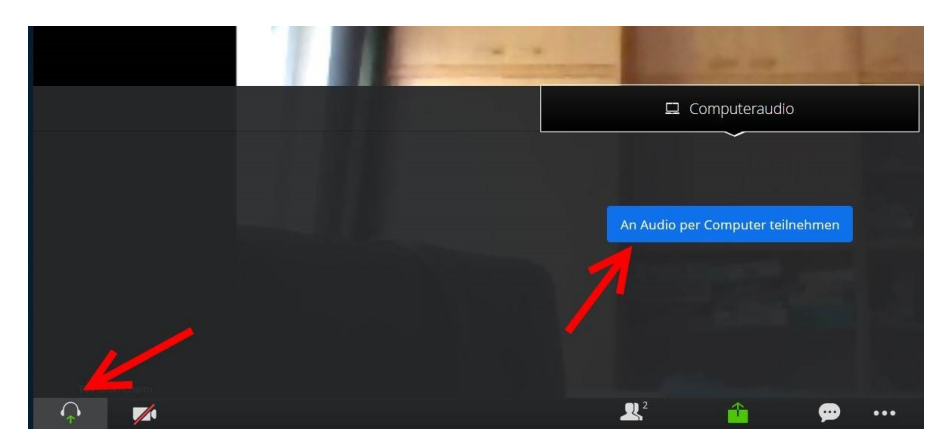